# 無線網路解決方案 P1-420 快速安裝手冊 v1.0

# **Wireless Access Point User Manual**

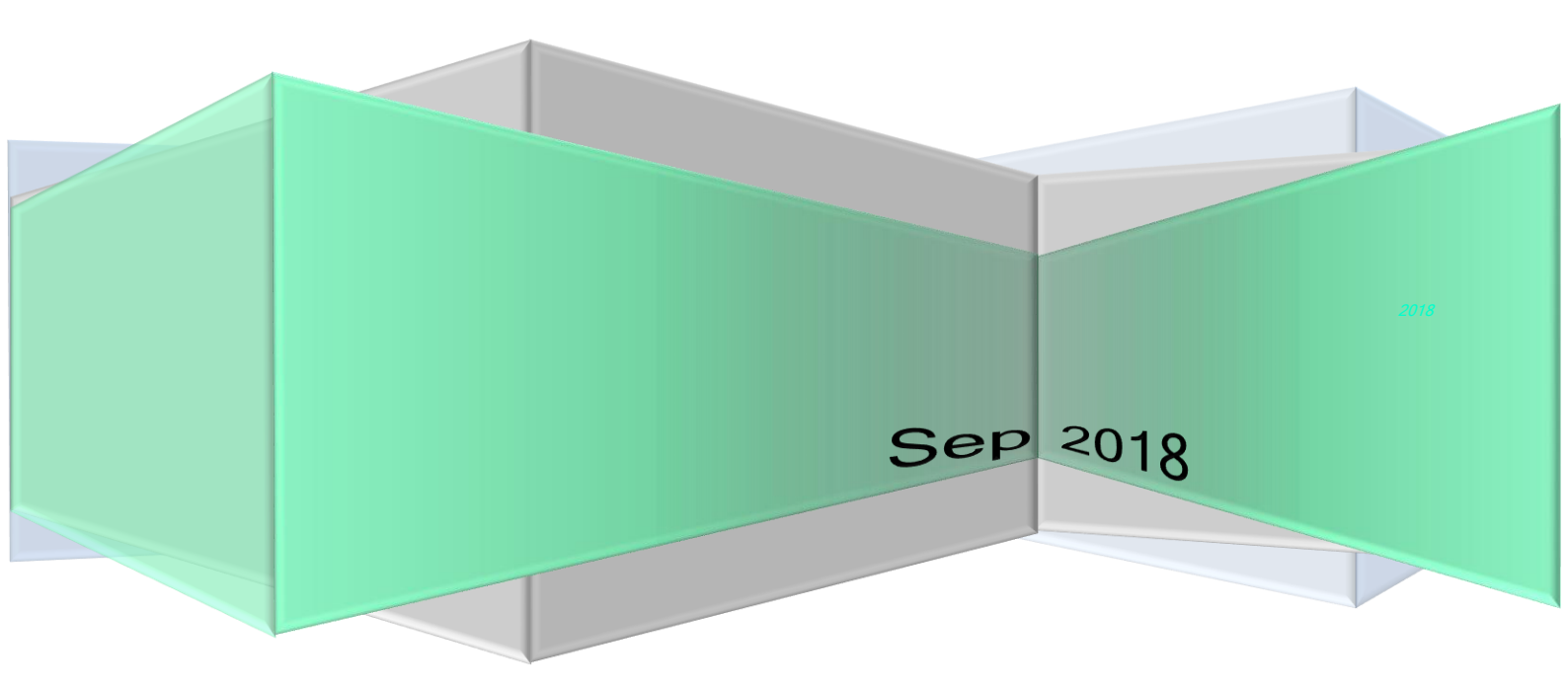

### 無線網路解決方案

## P1-420 快速安裝手冊 v1.0

## Wireless Access Point User Manual

|          | 修訂歷史記錄                 |      |
|----------|------------------------|------|
| 發佈日期     | 修訂歷史                   | 版號   |
| 2018/9/7 | P1-420快速安裝手冊 v1.0 版本發布 | v1.0 |
|          |                        |      |
|          | II.                    |      |

無線網路解決方案

| 章   | 節目錄                 |   |
|-----|---------------------|---|
| 1   | 開始使用                | 3 |
| 1.1 | 登入網頁圖形介面 ( WEB UI ) | 3 |
| 1.2 | 無線網路安全設定            | 3 |
| 1.3 | 內部網路(LAN)設定         | 4 |
| 1.4 | 外部網路(WAN)設定         | 4 |
| 1.5 | 更改登入密碼設定            | 5 |
| 1.6 | 韌體更新設定              | 5 |
| 1.7 | 還原設定                | 6 |
| 1.8 | 匯出設定                | 6 |
| 1.9 | 上傳設定                | 6 |

## 1 開始使用

P1-420 快速安装手册 v1.0 | 2018/9/7

無線網路解決方案

## 1.1 登入網頁圖形介面(Web UI)

您的 GT 無線分享器配備一個智慧型網頁圖形使用者介面,允許您透過網頁瀏 覽器,如 Internet Explorer、Firefox、Safari 或 Google Chrome,便捷設定 其各種功能。

請依照以下步驟登入網頁圖形介面:

1. 在您的網頁瀏覽器上手動輸入無線分享器初始 IP 位址: http://192.168.1.1。

2. 在登入頁面中,輸入初始使用者名稱與密碼: admin/password。

3. 您可以使用網頁圖形介面對無線分享器進行各種設定。

| 亞太電信 Status                               | <ul> <li>System - Services - Network - Logout</li> </ul>                                                                          | AUTOR                   |
|-------------------------------------------|----------------------------------------------------------------------------------------------------|-------------------------|
| WAN LAN                                   |                                                                                                    |                         |
| Interfaces                                |                                                                                                    |                         |
| Interface Overvie                         | W                                                                                                    |                         |
| Network                                   | Status                                                                                                    | Actions                 |
| LAN<br>왕 (교왕)<br>br-lan                   | Uptime: 0h 0m 12s<br>MAC-Address: DC:1A:01:01:52:53<br>RX: 35.33 KB (324 Pkts.)<br>TX: 6.69 KB (51 Pkts.)<br>IPv4: 192.168.1.1/24 | Connect Edit            |
| WAN<br>99 (三)                             | Uptime: 0h 0m 0s<br>MAC-Address: DC:1A:01:01:52:52<br>RX: 0.00 B (0 Pkts.)                                                        | Seconnect Zelit         |
| br-wan                                    | TX: 0.00 B (0 Pkts.)                                                                                                    |                         |
| br-wan                                    | TX: 0.00 B (0 Pkts.)<br>IPv4: 192.168.254.1/24                                                                                    |                         |
| br-wan                                    | ТХ: 0.00 В (0 Pkts.)<br>IPv4: 192.168.254.1/24                                                                                    |                         |
| 。<br>線網路安全                                | TX: 0.00 B (0 Pkts.)<br>IPv4: 192.168.254.1/24<br>設定                                                                              |                         |
| 線網路安全<br>為了保護您的                           | TX: 0.00 B (0 Pkts.)<br>IPv4: 192.168.254.1/24<br>設定<br>無線網路以免非授權使用者何                                                             | <b>己人</b> ,您需要進行無線網路安全設 |
| 線網路安全<br>為了保護您的<br>定。                     | TX: 0.00 B (0 Pkts.)<br>IPv4: 192.168.254.1/24<br>設定<br>無線網路以免非授權使用者何                                                             | 浸入 · 您需要進行無線網路安全設       |
| 線網路安全<br>為了保護您的<br>定。                     | TX: 0.00 B (0 Pkts.)<br>IPv4: 192.168.254.1/24<br>設定<br>無線網路以免非授權使用者使                                                             | 浸入 · 您需要進行無線網路安全設       |
| 線網路安全<br>為了保護您的<br>定。                     | TX: 0.00 B (0 Pkts.)<br>IPv4: 192.168.254.1/24<br>設定<br>無線網路以免非授權使用者信                                                             | 浸入 · 您需要進行無線網路安全設       |
| br-wan<br>線網路安全<br>為了保護您的<br>定。<br>請依照以下步 | TX: 0.00 B (0 Pkts.)<br>IPv4: 192.168.254.1/24<br>設定<br>無線網路以免非授權使用者使                                                             | 浸入 · 您需要進行無線網路安全設       |

1. 在面板中,點選 Network > Wifi 標籤頁。

2. 在 Wireless Overview 面板中,點選「Edit」。

3. 在「Interface Configuration」畫面中的 General Setup 欄位下 · 您可以進行無線安全設定 · 如網路名稱 · 授權方式與加密設定 ·

注意:您可以為 2.4GHz 與 5GHz 頻率進行不同的無線網路安全設定。

4. 在無線網路名稱(ESSID)欄位中,為您的無線網路輸入一個獨有的名稱。
5. 在 Wireless Security > Encryption 下拉式清單中選擇您的無線分享器的加密方式。

6. 輸入您的安全金鑰。

7. 完成後,點選 Save & Apply 套用本頁面設定。

1.3 內部網路(LAN)設定

「內部網路 LAN 設定」畫面可用來修改無線分享器的內網 IP 位址。

注意:更改了內網 IP 位址將對 DHCP 設定造成影響。

請依照以下步驟更改內網 IP 設定:

1. 在導航面板中,點選 Network > Interfaces 標籤頁。

2. 在「LAN」區域,點選「Edit」。

3. 在「Interfaces – LAN」畫面中的 Common Configuration 欄位下,可以修改 Protocol 類型,預設為「Static address」。

4. 可以修改 IP 位址與子網路遮罩。

5. 完成後,點選 Save & Apply 套用本頁面設定。

## 1.4 外部網路(WAN)設定

「外部網路 WAN 設定」畫面可用來設定不同的外部網路連線類型。

無線網路解決方案

請依照以下步驟設定外部網路連接:

1. 在導航面板中,點選 Network > Interfaces 標籤頁。

2. 在「WAN」區域,點選「Edit」。

3. 在「Interfaces – WAN」畫面中的 Common Configuration 欄位下,可以 修改 Protocol 類型,預設為「DHCP client」。

4. 完成後·點選 Save & Apply 套用本頁面設定。

1.5 更改登入密碼設定

請依照以下步驟進行設定:

1. 在導航面板中,點選 System > Administration 標籤頁。

 2. 在「Router Password」區域,更改分享器登入密碼:您可以更改分享器的 登入名稱與密碼,在欄位內直接輸入新的 Password 和 Confirmation 密碼。
 3. 完成後,點選 Save & Apply 套用本頁面設定。

## 1.6 韌體更新設定

請依照以下步驟更新韌體:

1. 在導航面板中,點選 System > Backup/Flash Firmware 標籤頁。

2. 在「Flash new firmware image」區域·點選「選擇檔案」找到已下載的檔案。

3. 點選「Flash image」執行本此操作。

4. 在「Flash Firmware – Verify」區域,點選「Proceed」執行本此操作。

5. 在導航面板中,顯示「System – Flashing」。

#### 注意:

• 更新完成後,等待系統重新啟動。

• 在更新過程中,請保持分享器連接電源,中途斷電可能導致更新失敗或毀損

P1-420 快速安裝手冊 v1.0 | 2018/9/7

#### 1.7 還原設定

請依照以下步驟還原設定:

1. 在導航面板中,點選 System > Backup/Flash Firmware 標籤頁。

2. 在「Backup / Restore」區域,「Reset to defaults」區域,您可以回復到 出廠預設設定。

3. 點選「Perform reset」執行本此操作。

1.8 匯出設定

請依照以下步驟匯出設定:

1. 在導航面板中,點選 System > Backup/Flash Firmware 標籤頁。

2. 在「Backup / Restore」區域,「Download backup」區域,您可以匯出 設定。

3. 點選「Generate archive」執行本此操作。

1.9 上傳設定

請依照以下步驟上傳設定:

1. 在導航面板中,點選 System > Backup/Flash Firmware 標籤頁。

2. 在「Backup / Restore」區域,「Restore backup」區域,點選「選擇檔案」找到已下載的檔案,您可以上傳設定。

3. 點選「Upload archive」執行本此操作。

無線網路解決方案